# ACTIVATING SMSF DATA FEEDS ON FIRSTNET INVESTOR

## Step 1

Login using your OIN and password.

## Step 2

#### Click 'My account'.

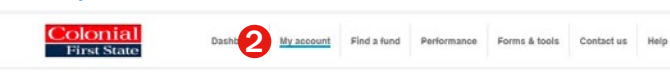

## Step 3

Under 'My account', select the account that you would like to activate the data feed for by clicking on the account number.

## Step 4

On the left hand side, under 'Account Admin', select 'SMSF data feeds'.

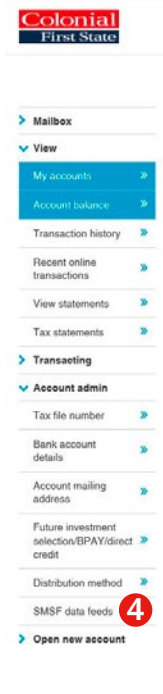

## Step 5

Select 'click here' link to update the SMSF data feed settings.

| To change data feed settings <u>click here</u> . | 5         |
|--------------------------------------------------|-----------|
| Current data feed settings                       |           |
| Account Name: 91.3, Staging Product              |           |
| Provider Name                                    | Data feed |
|                                                  |           |
| BGL Corporation                                  | Active    |

## Step 6

Select the SMSF administrator(s) you would like to activate a data feed for, and/or tick to give your listed adviser authority to update these data feed settings on your behalf.

Read the Terms and Conditions, tick the box and click 'Next'.

| Enter data feed settings                      | Step 1 of                                                        |
|-----------------------------------------------|------------------------------------------------------------------|
| Current data feed settings                    |                                                                  |
| Account Name: 91.3, Staging Product           |                                                                  |
| Provider Name                                 | Data feed                                                        |
| BGL Corporation                               | ☑ 6                                                              |
| Class Super                                   |                                                                  |
| By selecting a data provider(s) and successfu | Ily completing the security validation set out on the next page: |

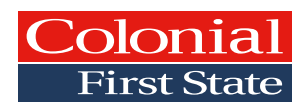

## Step 7

Click 'Generate FirstNet Code' and enter the code that was sent to your mobile. If your mobile number is not registered, please follow the screen prompts, to register the mobile number. Once your mobile number is registered successfully, enter FirstNet Code and click 'Submit'.

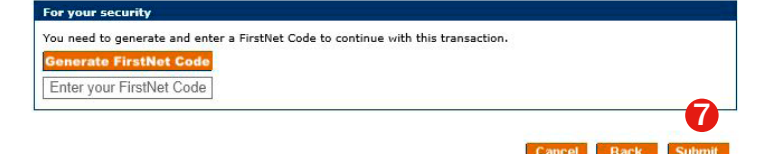

## Step 8

A confirmation screen will be displayed.

| Step 3 of                |
|--------------------------|
|                          |
|                          |
|                          |
| Data feed                |
| Active                   |
| Active                   |
|                          |
|                          |
| eed settings on your Yes |
|                          |

## Want more information?

Please speak with your financial adviser or visit our website at colonialfirststate.com.au Alternatively you can contact us on 13 13 36.

Colonial First State Investments Limited ABN 98 002 348 352, AFS Licence 232468 (Colonial First State) is the issuer of super, pension and investment products. This document may include general advice but does not take into account your individual objectives, financial situation or needs. You should read the relevant Product Disclosure Statement (PDS) carefully and assess whether the information is appropriate for you and consider talking to a financial adviser before making an investment decision. A PDS for Colonial First State's products are available at colonialfirststate.com.au or by calling us on 13 13 36.